其它功能 陈琪国 2009-09-27 发表

EX1500产品开局磁盘检查 一、组网需求: 无 二、 组网图: 无 三、配置步骤: 3.1首先用所有待检测磁盘创建raid10阵列: 可以主机框下级联3个DEU,每框16块盘建一个raid10阵列,共四个阵列。对每个阵列 都执行步骤3中的命令使阵列同步。创建raid10阵列步骤如下: (1) DEU0框插满16块待检测磁盘(注:下面示例中磁盘容量不等只是为了举例,现 场检测,要所有磁盘容量都相等,才能对所有磁盘都全盘扫描到): B OEU-0:0:0 Isk-0:0:00 [SATAII, 465.8GB] Disk-0:0:0:1 [SATAII, 465.8GB] Disk-0:0:0:2 [SATAII, 931.5GB] Disk-0:0:0:3 [SATAII, 233.8GB]
 Disk-0:0:0:4 [SATAII, 698.6GB] Disk-0:0:0:5 [SATAII, 372.6GB]
 Disk-0:0:0:6 [SATAII, 372.6GB] Disk-0:0:0:7 [SATAII, 372.6GB] Disk-0:0:0:8 [SATAII. 372.6GB] Disk-0:0:0:9 [SATAII, 465.8GB] Disk-0:0:0:10[SATAII, 372.6GB]
 Disk-0:0:0:11[SATAII, 372.6GB] Disk-0:0:0:12[SATAII, 372.6GB]
 Disk-0:0:0:13[SATAII, 465.8GB] Disk-0:0:0:14[SATAII, 465.8GB] Disk-0:0:0:15[SATAII, 465.8GB] (2) 右键单击本地RAID节点,选择"创建" 😑 📥 RAID管理 😑 🐣 🛣 igram 向影響 P Ad ● 第三方
 ● 運場资源
 ◆ Target管: 删除 刷新 属性 (3) 在弹出的窗体做如下操作: A、填写要创建阵列的名称,如raid10-deu0; B、raid级别下拉列表中选择raid10; C、DEU列表默认就都勾选了;可以反勾选不使用的DEU,其上的磁盘就不会显示在 下面的磁盘列表中了,本例只有主机框,没有级联DEU框,所以只显示DEU0; D、磁盘列表中勾选DEU0框的16块磁盘,这里需要一块一块勾选; E、最后点击确定,就会创建一个raid10阵列。 创建RAID 新创建一个RAID raid10-deu0 **RAID**名称: BAID名称仪支持字符 a-z A-Z 0-9 - : 最大的字符数为31 RAID10-大于2的偶数个数据盘,可选专用热备盘 ⊻ RAIDER RI: 自动重建: 是 🛩 选择Adapter: Adapter-0 💌 预计容量(GB): 1866 DEU列表 DEU列表: 名称 Adapter DEU详细信息 I DEU-0:0:0 0 通道号 ID 0 
 215

 Y

 Is sk-0:0:0:1

 Y

 Is sk-0:0:0:2

 Is sk-0:0:0:3

 Y

 Is sk-0:0:0:3

 Y

 Is sk-0:0:0:4

 Y

 Is sk-0:0:0:5

 Y

 Is sk-0:0:0:7

 Y

 Is sk-0:0:0:7

 Y

 Is sk-0:0:0:8

 Y

 Is sk-0:0:0:8

 Y

 Is sk-0:0:0:8

 Y

 Is sk-0:0:0:8
 磁盘列表 所属DEU 用涂 位置 磁盘详细信息 DEV-0:0:0 DEV-0:0:0 数宪盘 0:0:0:0 0:0:0:1 DEU-0:0:0 0:0:0:2 DEU-0:0:0 0:0:0:3 DEU-0:0:0 DEU-0:0:0 DEU-0:0:0 DEU-0:0:0 DEU-0:0:0 DEU-0:0:0 0:0:0:3 0:0:0:4 0:0:0:5 0:0:0:6 0:0:0:7 0:0:0:8 DEV-0:0:0 0:0:0:9

(4) 创建好的阵列如下图所示。同样方法使用其它3个DEU框的磁盘创建raid10阵列

| <ul> <li>○ 阵列名称不能重复。这里取raid10-deu0是为了使于理解,建议以类似方式命名。</li> <li>○ ▲ 超速RATD</li> <li>○ ▲ AdapterO</li> <li>○ ▶ AdapterO</li> <li>○ ▶ Disk-0:0:0:0 [SATAII, 465.868, (發露盒)]</li> <li>○ ⊅ Disk-0:0:0:1 [SATAII, 931.568, (發露盒)]</li> <li>○ ▶ Disk-0:0:0:2 [SATAII, 931.568, (發露盒)]</li> </ul>                                                                                                    |
|----------------------------------------------------------------------------------------------------|
| <ul> <li>▲ #398A10</li> <li>→ Adapter=0</li> <li>● raid10-deu0 [RAID10, 1866.168]</li> <li>◆ Disk=0:0:0:0 [SATAII, 465.868, (欲据盘)]</li> <li>◆ Disk=0:0:0:1 [SATAII, 465.868, (欲据盘)]</li> <li>◆ Disk=0:0:0:1 [SATAII, 931.568, (欲据盘)]</li> </ul>                                                                                                    |
|                                                                                                    |
| → Disk=0:0:0:0 [SATALI, 465, 808, (政務室)]<br>- → Disk=0:0:0:1 [SATALI, 465, 808, (政務室)]<br>- → Disk=0:0:0:2 [SATALI, 931, 508, (政務室)]                                                                                                    |
|                                                                                                    |
| → B:-1-0:0:0:2 [SATATT 222 9CB (約4年件)]                                                                                                    |
| ◆ Dix 0.0.0.5 [Shihi, 255.000, Geogan)]<br>◆ Dixk-0.0.0:4 [SATAII, 698.66B, (数据盘)]                                                                                                    |
| - ◆ Disk=0:0:0:5 [SATAII, 372.6GB, (数据盘)]<br>- ◆ Disk=0:0:0:6 [SATAII, 372.6GB, (数据盘)]                                                                                                    |
| - ◆ Disk-0:0:0:7 [SATAII, 372.668, (数据盘)]                                                                                                    |
| - ジ Disk-0:0:0:9 [SATAII, 485.8GB, (数据盘)]                                                                                                    |
| - ◆ Disk-0.0.010[SATAL, 512.006, (数据盘)]<br>- ◆ Disk-0.0.011[SATALI, 372.668, (数据盘)]                                                                                                    |
| - ◆ Disk-0:0:0:12[SATAII, 372.6GB, (歐括盘)]<br>- ◆ Disk-0:0:0:13[SATAII, 465.8GB, (歐括盘)]                                                                                                    |
| - ◆ Disk-0:0:0:14[SATAII, 465.8GB, (数据盘)]<br>- ◆ Disk-0:0:0:15[SATAII, 465.8GB, (数据盘)]                                                                                                    |
|                                                                                                    |
| 2 9语计20日终时间方继十扣0日令个行环语。                                                                                                    |
|                                                                                                    |
| (1) 打开35日,制八仔帽工作的首连正地址,用广石、1001                                                                                                    |
| Connect to Remote Host X                                                                                                    |
| Host Name: 32.168.0.5 Connect                                                                                                    |
| User Name: root Cancel                                                                                                    |
| Port 22                                                                                                    |
| Authentication (Profile Settings)                                                                                                    |
|                                                                                                    |
|                                                                                                    |
| Enter Password X                                                                                                    |
| Password: *****                                                                                                    |
| Cancel                                                                                                    |
| (3) 进入SHELL环境后,输入/usr/local/H3C/SW_RAID_INSTALL/cli命令,进入sto                                                                                                    |
|                                                                                                    |
| rware命令行环境。                                                                                                    |
| rware命令行环境。                                                                                                    |
| rware命令行环境。<br>992.168.0.5 - default - SSK Secure Shell<br>   File Edit View Window Help                                                                                                    |
| rware命令行环境。<br>1992.168.0.5 - default - SSH Secure Shell<br>Elle Edit View Window Help<br>日 母 7                                                                                                    |
| rware命令行环境。<br>1992.168.0.5 - default - SSH Secure Shell<br>Ele Edit View Window Help<br>日 音 ひ、 単 第 略 電 音 構 道 印 物 全 N?<br>2) Ouick Connect ① Profiles                                                                                                    |
| rware命令行环境。<br>92.168.0.5 - default - SSK Secure Shell<br>File Edit View Window Help<br>日 合 L 多 路 電 合 構 意 企 物 余 校<br>2 Quick Connect C Profiles                                                                                                    |
| rware命令行环境。<br>1 92.168.0.5 - default - SSH Secure Shell<br>Elle Edit View Window Help<br>日 雪 집 馬 第 隆 電 音 鋒 第 章 梁 參 於<br>2 Quick Connect Profiles<br>SSH Secure Shell 3.2.9 (Build 283)<br>Copyright (c) 2000-2003 SSH Communications Security Corp -                                                                                                    |
| rware命令行环境。<br>1992.168.0.5 - default - SSH Secure Shell<br>Elle Edit View Window Help<br>Elle Edit View Window Help<br>E                                                  |
| rware命令行环境。<br>1992.168.0.5 - default - SSH Secure Shell<br>Ele Edit View Window Help<br>D @ @ @ @ @ @ @ @ @ @ @ @ @ @ @<br>2 Quick Connect 	Profiles<br>SSH Secure Shell 3.2.9 (Build 283)<br>Copyright (c) 2000-2003 SSH Communications Security Corp -<br>This copy of SSH Secure Shell is a non-commercial version.<br>This version does not include PKI and PKCS #11 functionality.                                                                                                    |
| rware命令行环境。<br>1992.168.0.5 - default - SSM Secure Shell<br>1 Ele Edit View Window Help<br>2 Ouick Connect Profiles<br>SSH Secure Shell 3.2.9 (Build 283)<br>Copyright (c) 2000-2003 SSH Communications Security Corp -<br>This copy of SSH Secure Shell is a non-commercial version.<br>This version does not include PKI and PKCS #11 functionality.                                                                                                    |
| rware命令行环境。<br>1992.168.0.5 - default - SSH Secure Shell<br>Elle Edit View Window Help<br>日 会 こ 多 全 合 合 体 会 父<br>2 Quick Connect Profiles<br>SSH Secure Shell 3.2.9 (Build 283)<br>Copyright (c) 2000-2003 SSH Communications Security Corp -<br>This copy of SSH Secure Shell is a non-commercial version.<br>This version does not include PKI and PKCS #11 functionality.<br>Last login: Wed Apr 22 10:38:28 2009 from 92.168.0.186<br>[root@h3c-1 ~]# /usr/local/H3C/SW RAID INSTALL/cli                                                                                                    |
| rware命令行环境。<br>1992.168.0.5 - default - SSH Secure Shell<br>Ele Edit Wew Window Help<br>2 Quick Connect Profiles<br>SSH Secure Shell 3.2.9 (Build 283)<br>Copyright (c) 2000-2003 SSH Communications Security Corp -<br>This copy of SSH Secure Shell is a non-commercial version.<br>This version does not include PKI and PKCS #11 functionality.<br>Last login: Wed Apr 22 10:38:28 2009 from 92.168.0.186<br>[root@h3c-1 ~]# /usr/local/H3C/SW RAID INSTALL/cli<br><storware></storware>                                                                                                    |
| rware命令行环境。<br>92.168.0.5 - default - SSH Secure Shell<br>File Edit View Window Help<br>Quick Connect Profiles<br>SSH Secure Shell 3.2.9 (Build 283)<br>Copyright (c) 2000-2003 SSH Communications Security Corp -<br>This copy of SSH Secure Shell is a non-commercial version.<br>This version does not include PKI and PKCS #11 functionality.<br>Last login: Wed Apr 22 10:38:28 2009 from 92.168.0.186<br>[root@h3c-1 ~]# /usr/local/H3C/SW RAID INSTALL/cli<br><storware></storware>                                                                                                    |
| rware命令行环境。<br>92.168.0.5 - default - SSM Secure Shell<br>File Edit View Window Help<br>Q @ @ @ @ @ @ @ @ @ @ @ @ @ @ @ @ @<br>@ Q @ @ @ @ @ @ @ @ @ @ @ @ @ @ @ @ @ @                                                                                                    |
| rware命令行环境。<br>92.168.0.5 - default - SSM Secure Shell<br>File Edit View Window Help<br>Quick Connect Profiles<br>SSH Secure Shell 3.2.9 (Build 283)<br>Copyright (c) 2000-2003 SSH Communications Security Corp -<br>This copy of SSH Secure Shell is a non-commercial version.<br>This version does not include PKI and PKCS #11 functionality.<br>Last login: Wed Apr 22 10:38:28 2009 from 92.168.0.186<br>[root@h3c-1 ~]# /usr/local/H3C/SW RAID INSTALL/cli<br><storware><br/>3.3在命令行下输入同步阵列命令:<br/>array check name=raidname (raidname为创建的raid10阵列名称)</storware>                                                                                                    |
| rware命令行环境。<br>92.168.0.5 - default - SSM Secure Shell<br>目 Edit View Window Help<br>② Quick Connect ③ Profiles<br>SSH Secure Shell 3.2.9 (Build 283)<br>Copyright (c) 2000-2003 SSH Communications Security Corp -<br>This copy of SSH Secure Shell is a non-commercial version.<br>This version does not include PKI and PKCS #11 functionality.<br>Last login: Ved Apr 22 10:38:28 2009 from 92.168.0.186<br>[root@h3o-1 ~]# /usr/local/H3C/SW RAID INSTALL/cli<br><storware><br/>3.3在命令行下输入同步阵列命令:<br/>array check name=raidname (raidname为创建的raid10阵列名称)</storware>                                                                                                    |
| rware命令行环境。<br>92.168.0.5 - default - SSH Secure Shell<br>File Edit View Window Help<br>② ② @ ② ③ ③ ③ ③ ③ ④ ③ ④ ③ ③ ④ ④ ⑦<br>③ ② @ ○ ○ ③ ③ ◎ ● ○ ○ ● ○ ○ ○ ○ ○ ○ ○ ○ ○ ○ ○ ○ ○ ○ ○                                                                                                    |
| rware命令行环境。<br>992.168.0.5 - default - SSM Secure Shell<br>File Edit View Window Help<br>② Quick Connect ③ Profiles<br>SSH Secure Shell 3.2.9 (Build 283)<br>Copyright (c) 2000-2003 SSH Communications Security Corp -<br>This copy of SSH Secure Shell is a non-commercial version.<br>This version does not include PKI and PKCS #11 functionality.<br>Last login: Wed Apr 22 10:38:28 2009 from 92.168.0.186<br>[root@h3c-1 -]# /usr/local/H3C/SW RAID INSTALL/cli<br><storware><br/>3.3在命令行下输入同步阵列命令:<br/>array check name=raidname (raidname为创建的raid10阵列名称)<br/><storware><br/>然后刷新一下GUI上阵列节点,可以看到该阵列开始同步(如下图所示).</storware></storware>                                                                                                    |
| rware命令行环境。<br><b>\$\$92.168.0.5 - default - SSM Secure Shell</b><br>Fle Edit View Window Help<br>Pele Edit View Window Help<br>Pele Edit View Window Help                                               |
| rware命令行环境。<br><b>\$\$92.168.0.5 - default - SSH Secure Shell</b><br>De Edit View Window Help<br>De Edit View Window Help<br>Distribution of the Profiles<br>SSH Secure Shell 3.2.9 (Build 283)<br>Copyright (c) 2000-2003 SSH Communications Security Corp -<br>This copy of SSH Secure Shell is a non-commercial version.<br>This version does not include PKI and PKCS #11 functionality.<br>Last login: Ved Apr 22 10:38:28 2009 from 92.168.0.186<br>[root@h3o-1 ~] # /usr/local/H3C/SW RAID INSTALL/cli<br><pre>     Storware&gt;  3.3在命令行下输入同步阵列命令:<br/>array check name=raidlo-deu0<br/><storware>      Main - TGUI上阵列节点, 可以看到该阵列开始同步 (如下图所示) .<br/>Disk-0:0:0:14[SATAIL 372.668, (数据盘)] </storware></pre>                                                                                                    |
| rware命令行环境。<br>92.168.0.5 - default - SSM Secure Shell<br>月e Edt View Window Help<br>② Quick Connect ③ Profiles<br>SSH Secure Shell 3.2.9 (Build 283)<br>Copyright (c) 2000-2003 SSH Communications Security Corp -<br>This copy of SSH Secure Shell is a non-commercial version.<br>This version does not include PKI and PKCS #11 functionality.<br>Last login: Wed Apr 22 10:38:28 2009 from 92.168.0.186<br>[root@h3c-1 ~]# /usr/local/H3C/SW RAID INSTALL/cli<br><storware><br/>3.3在命令行下输入同步阵列命令:<br/>array check name=raidname (raidname为创建的raid10阵列名称)<br/><storware><br/>然后刷新一下GUI上阵列节点,可以看到该阵列开始同步 (如下图所示)。<br/>『 jaid10-dev0 [RAID10, 744.208]<br/>》 Disk-0:0:0:14[SATAII, 372.668, (数据盘)]<br/>》 Disk-0:0:0:15[SATAII, 372.668, (数据盘)]</storware></storware>                                                                                                    |
| rware命令行环境。<br>92.168.0.5 - default - SSM Secure Shell<br>月e Edt View Window Help<br>② Quick Connect ③ Profiles<br>SSH Secure Shell 3.2.9 (Build 283)<br>Copyright (c) 2000-2003 SSH Communications Security Corp -<br>This copy of SSH Secure Shell is a non-commercial version.<br>This version does not include PKI and PKCS #11 functionality.<br>Last login: Wed Apr 22 10:38:28 2009 from 92.168.0.186<br>[root@h3c-1 -]# /usr/local/H3C/SW RAID INSTALL/cli<br><storware><br/>3.3在命令行下输入同步阵列命令:<br/>array check name=raidname (raidname为创建的raid10阵列名称)<br/></storware>                                                                                                    |
| <pre>rware命令行环境。<br/>\$\$ \$2.168.0.5 = default = SSH Secure Shell<br/>File Edt Yew Window Hep<br/>Parate Shell 3.2.9 (Build 283) Copyright (c) 2000-2003 SSH Communications Security Corp - This copy of SSH Secure Shell is a non-commercial version. This version does not include PKI and PKCS #11 functionality. Last login: Wed Apr 22 10:38:28 2009 from 92.168.0.186 [root@h3c-1 -]# /usr/local/H3C/SW RAID INSTALL/cl1 {Storware&gt;<br/>3.3在命令行下输入同步阵列命令: array check name=raidname (raidname为创建的raid10阵列名称)<br/>\$\$ Stirware&gt;<br/>3.3在命令行下输入同步阵列命令: array check name=raidlo=deu0<br/>\$\$ Storware&gt;<br/>\$\$ Storware&gt;<br/>\$\$ Storware&gt;<br/>\$\$ Storware&gt;<br/>3.3在命令行下输入同步阵列节点,可以看到该阵列开始同步 (如下图所示) .<br/>\$\$ Storware&gt;<br/>\$\$ Storware&gt;<br/>\$\$ Disk=0:0:0:14[SAIAII, 372.668, (数据盘)]<br/>\$\$ Disk=0:0:0:15[SAIAII, 372.668, (数据盘)]<br/>\$\$ Storware&gt;<br/>3.4 收集存储诊断日志:<br/>A 收集存储诊断日志:<br/>A 专择储服务器名称右键选择诊断,导出诊断日志文件名按默认格式即可: 把把导出<br/>\$\$ Disk=0:0:0:14[SAIAI] \$\$ Disk=0:0:0:15[SAIAI] \$\$ Disk=0:0:0:15[SAIAI] \$\$ Disk=0:0:0:0:15[SAIAI] \$\$ Disk=0:0:0:0:15[SAIAI] \$\$ Di</pre> |
| <pre>rware命令行环境。  <b>\$ 92.168.0.5 - default - SSH Secure Shell</b>  File Edt View Window Help  @ @ @ @ @ @ @ @ @ @ @ @ @ @ @ @ @ @ @</pre>                                                                                                    |
| <pre>rware命令行环境。  <b>\$ 92.168.0.5 - default - SSH Secure Shell File Edt View Window Help Constant of the secure Shell Secure Shell File Edt View Window Help Constant of Profiles SSH Secure Shell 3.2.9 (Build 283) Coyvright (c) 2000-2003 SSH Communications Security Corp -</b>  This copy of SSH Secure Shell is a non-commercial version. This version does not include PKI and PKCS #11 functionality. Last login: Wed Apr 22 10:39:28 2009 from 92.168.0.186 [root@h36-1 ] # //war/local/H3C/SW RATD INSTALL/cli </pre> <b>3.3在命令行下输入同步阵列命令:</b> array check name=raidname (raidname为创建的raid10阵列名称) <b>\$ (Storware) \$ Mailed Secure Shell of the secure Shell \$ (Dot Bis - Condet Shell of the secure Shell) \$ (Dot Bis - Condet Shell of the secure Shell of the secure Shell) \$ (Dot Bis - Condet Shell of the secure Shell of the secure Shell o</b>                                                                                                    |